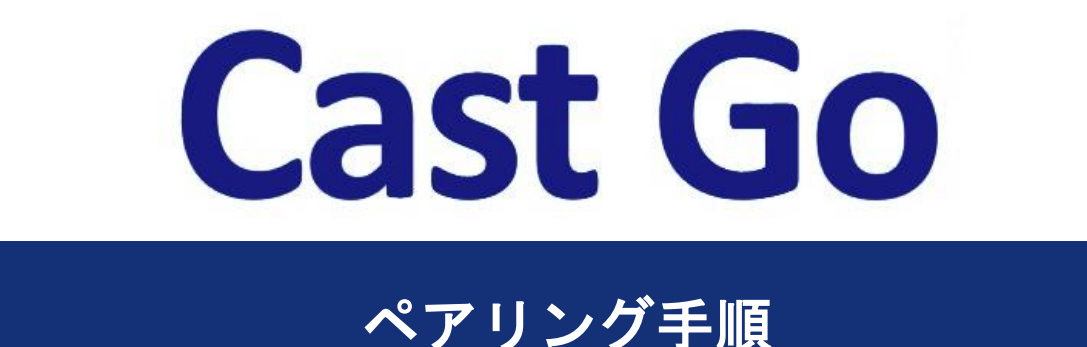

#### はじめに

本書では「Cast Go」(以下、本製品)のマルチキャスト機能を使用する際の設定や 接続手順を説明いたします。

#### ● ペアリングとは

「ペアリング」とは、通信機器同士の無線接続のことを指します。本製品では受信 機と送信機をペアリングすることにより、送信機が検知した映像・音声の信号を、 受信機に転送します。これにより、受信機と HDMI で接続したモニターに、映像・ 音声を出力することができます。

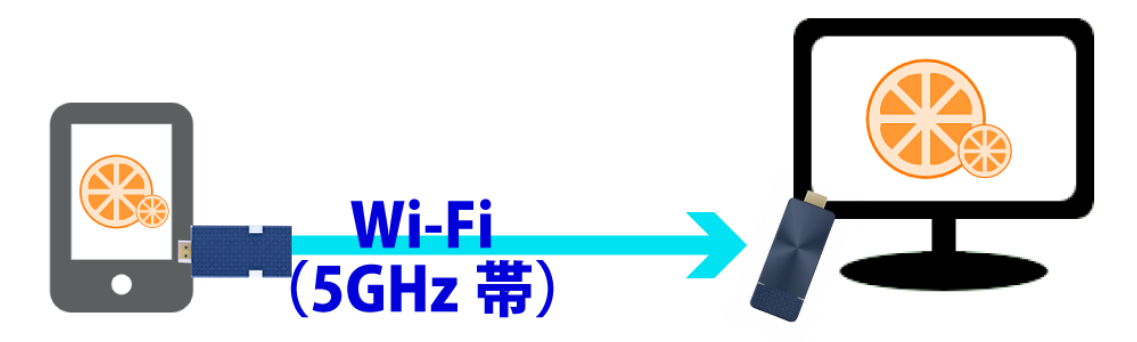

# 用意するもの

- 本製品 送信機
- ・同 受信機
- ・同 電源供給専用ケーブル
- ・同 HDMI 延長ケーブル

(モニター等に本製品 受信機を直接接続できない場合にご利用ください)

・パソコン、スマートフォンなどの端末

### ペアリング手順

### 1. 受信機・送信機の電源を入れる

① 受信機をモニターに接続し、電源投入します。

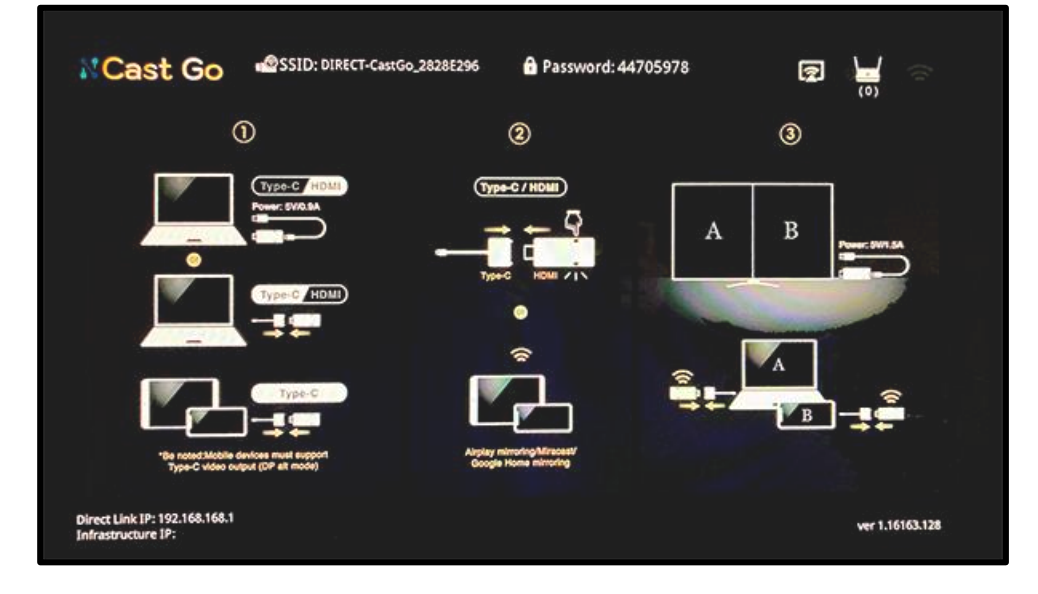

② 送信機をパソコンやスマートフォン等に接続し、電源投入します パソコンが起動済で、映像出力可能状態であることをご確認ください。

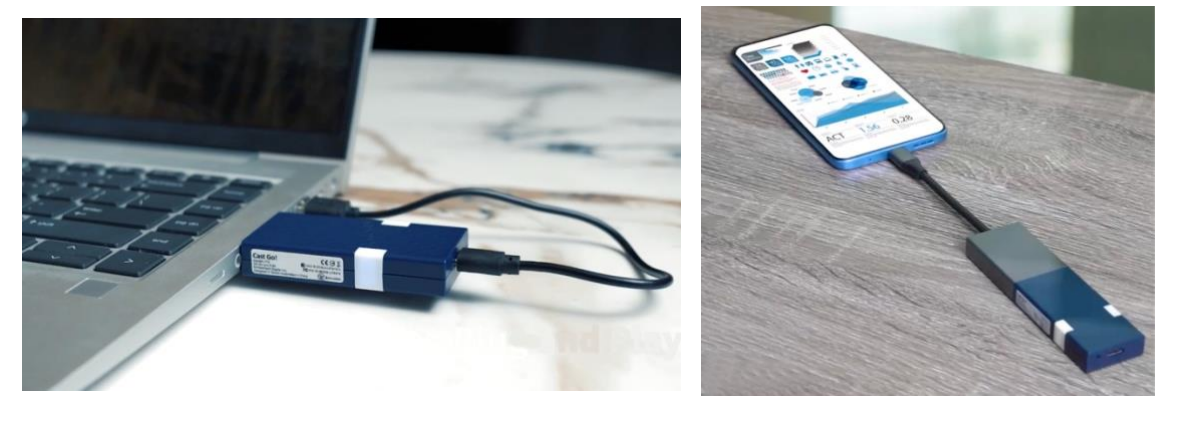

## 2. 受信機のウェブ設定画面にアクセスする

- 送信機と接続しているパソコンやスマートフォン等で、SafariやChromeなど ウェブブラウザを立ち上げます。
- ② 受信機が既存の Wi-Fi 環境と接続済みの場合、画面左下に表示されている 「Infrastructure IP」の数字をブラウザバーに入力します。

受信機が既存のWi-Fi環境と接続していない場合、まずはパソコンや

スマートフォンを受信機の SSID に接続します。 その場合の SSID とパスワードは、モニター上部に表示されます。

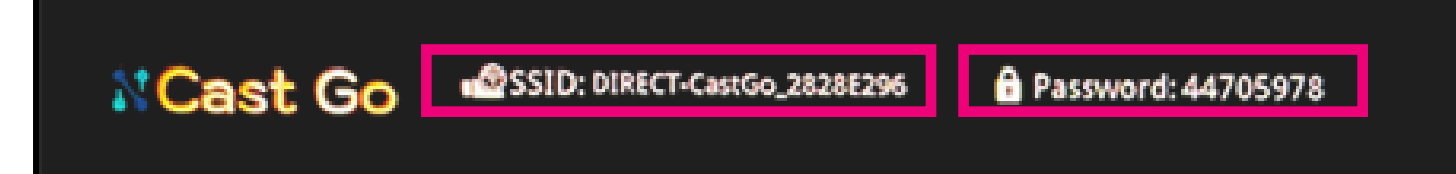

その後、画面左下の「Direct Link IP」の数字をブラウザバーに入力します。

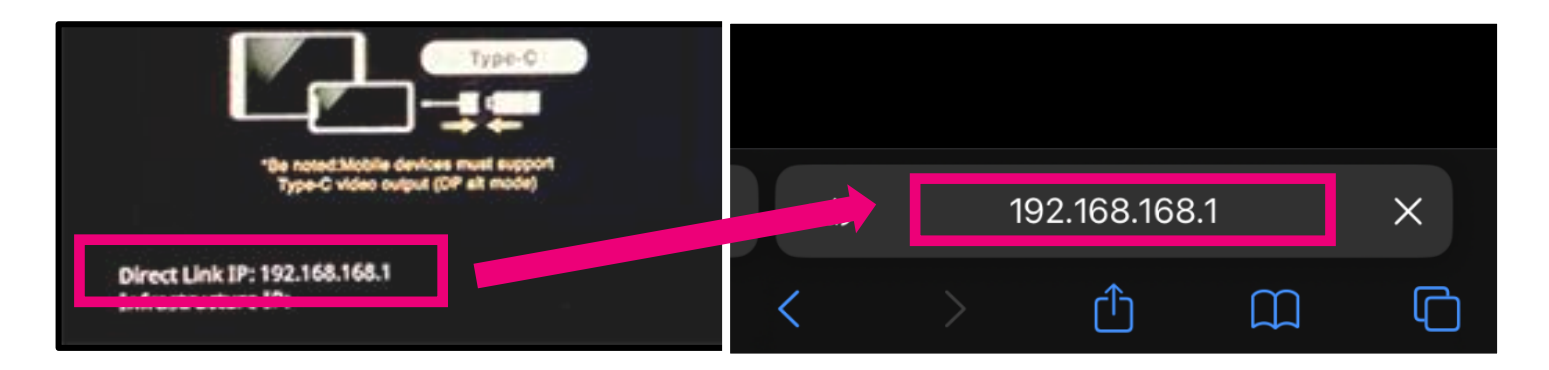

③ パソコンやスマートフォン等が、下図のような画面が表示されれば ウェブ設定画面のアクセスに成功です。

| ← → C △ 保護されていない通信 192.168.168.1                         | • (٢٦٢ ٢) الم |
|----------------------------------------------------------|---------------|
| ホーム                                                      |               |
| ネットワーク管理                                                 |               |
| デバイスの管理                                                  |               |
| 管理者設定                                                    |               |
| 基本情報                                                     |               |
| 日本<br>日本<br>日本<br>日本<br>日本<br>日本<br>日本<br>日本<br>日本<br>日本 |               |
|                                                          |               |

## 3. QR コードを表示し、そのまま待つ

2-③のように送信機を接続したパソコンやスマートフォンで、受信機のウェブ設定画面にアクセスしたら、QR コードがパソコンやスマートフォンにしっかり表示された状態のまま、お待ち下さい。

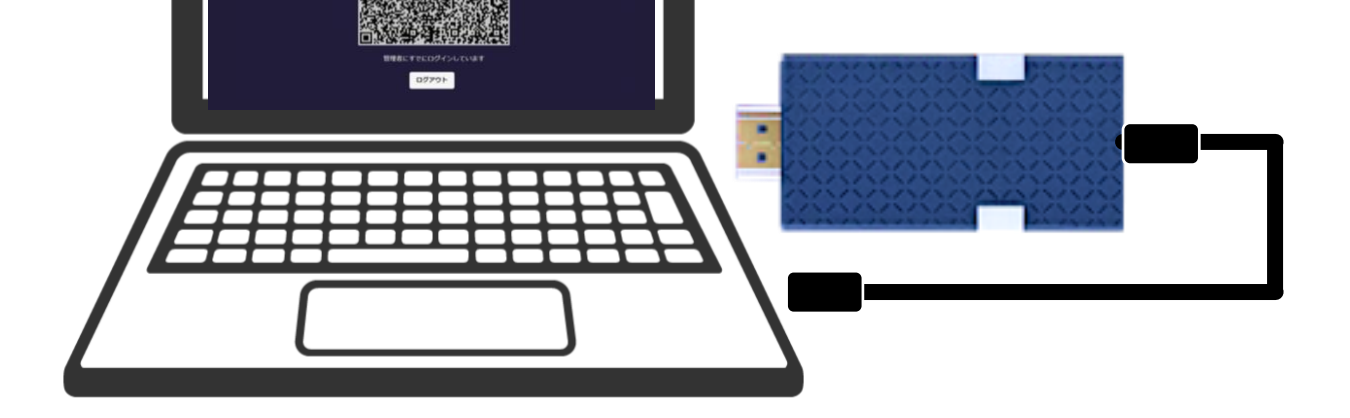

しばらくすると、ウェブ設定画面にアクセスした受信機と、ウェブ設定画面を表示 したパソコンやスマートフォン等と接続している送信機が自動でペアリングされま す。

モニターに「Transmitter ●●● (送信機の SSID) is Connected」と表示された ら、ペアリング完了です。

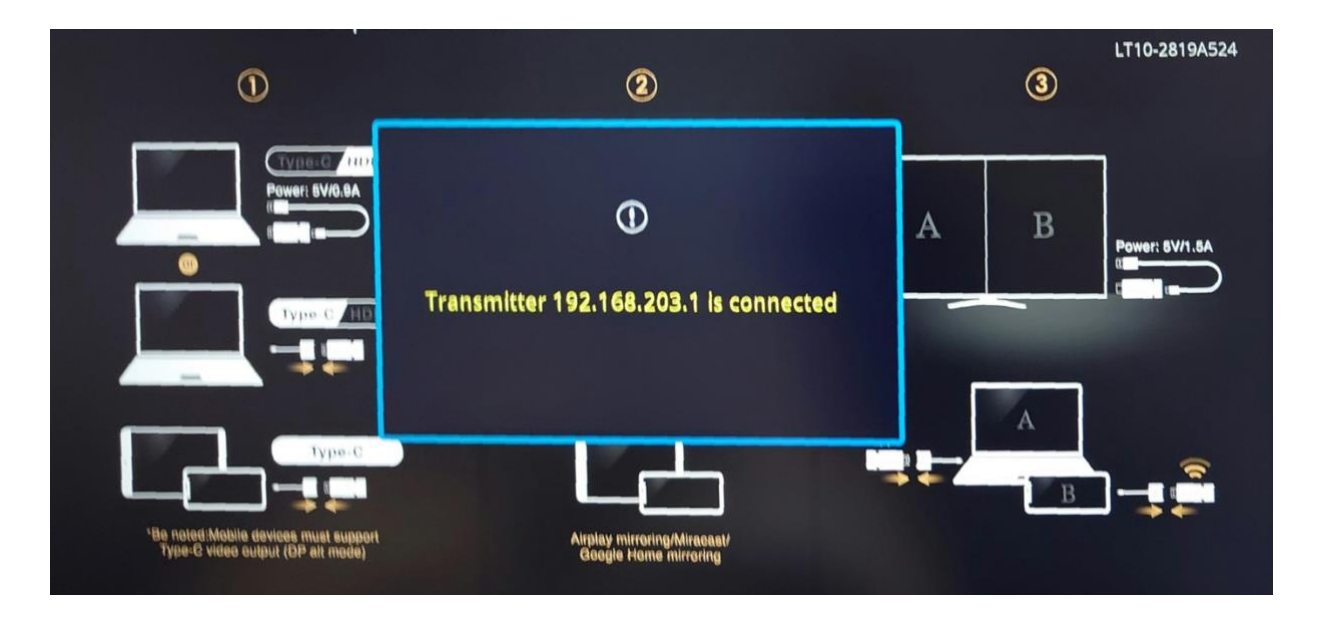